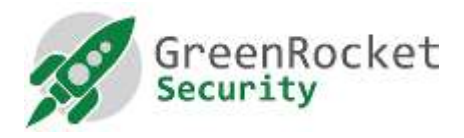

## A kétfaktoros belépés engedélyezése a Greenradius webfelületéhez

A biztonság, valamint a konzisztencia miatt és hogy elkerüljük annak a szükségességét, hogy a GreenRadius adminisztrátoroknak további belépési adatokat kelljen megjegyezni, javasoljuk, hogy ugyanazt GreenRadius nyújtotta két faktoros azonosítást használják a webfelület elérésére is.

A dokumentum bemutatja a két faktoros hitelesítést engedélyezéséhez szükséges lépéseket a GreenRadius adminisztrációs felülethez történő belépésre.

## ÚJ FELHASZNÁLÓ HOZZÁADÁSA A GREENRADIUS ADMIN KONZOLHOZ

1. Lépjünk be a GreenRadius admin felületre a root/gradmin felhasználóval ahogy lentebb látható (alapesetben a jelszó mindkét felhasználónál GreenRocket!23):

| You must enter a | username and password to login to the Webmin server on |  |
|------------------|--------------------------------------------------------|--|
| 10.51.0.209.     |                                                        |  |
| Username         | root                                                   |  |
| Password         |                                                        |  |
|                  | Remember login permanently?                            |  |

2. A baloldali panelben kattintsunk a 'Webmin=> Webmin Users' menübe, ahogy a lenti képen látható:

| Veterin Actions Log                                                                                                    | Moade Config                                                                                                    | GreenRADIUS - Virtual Appliance                                               | A GreenRocket |
|----------------------------------------------------------------------------------------------------|----------------------------------------------------------------------------------------------------|-------------------------------------------------------------------------------|---------------|
| Webrein Configuration<br>Webrein Configuration<br>Webrein Coans<br>Service<br>Service<br>Sanacs<br>Apar In: Webserve<br>GreenRADIUS Virtual Appliance<br>Finitigned Libratione Serve<br>SBH Server | Demain Closel Carlovator Troubleshoot<br>Crief M Troet selector<br>Construction Name<br>Construction<br>Safect al Twoint selectori<br>Emaile Selector<br>Construction Selector<br>Construction Selector<br>Add Comer | Resents Updates (Ingent Servels) Lick Takens (Lickenses) About<br>Staturs<br> |               |
| Notivecking Notivecking Notivecking Notivecking Notivecking Notivecking System Internation System Internation Sinimum Notice Logost                                                                |                                                                                                    |                                                                               |               |

3. Kattintsunk a "Create a new Webmin user" linkre, ahogy a lenti képen látható:

| Lagir: roat                                      | Module Config                                                                                                    | Webmin    | Users                                                                                                    |                                                                                                    |
|--------------------------------------------------|----------------------------------------------------------------------------------------------------|-----------|----------------------------------------------------------------------------------------------------|----------------------------------------------------------------------------------------------------|
| Webmin .                                         | Mahmin Harr                                                                                                    |           |                                                                                                    |                                                                                                    |
| Waterus Configuration                            | webmin osers                                                                                                    |           |                                                                                                    |                                                                                                    |
| Webmin Servers Indea                             | Select al.   Invert selection   Cnade a new Web                                                                                                    | min user. |                                                                                                    |                                                                                                    |
| Webmin Users                                     | Webmin Users                                                                                                    |           |                                                                                                    |                                                                                                    |
| System                                           | in the state of the state of th | gradmin   |                                                                                                    |                                                                                                    |
| C Servers                                        | Select all 1 livert selection Greate a new Web                                                                                                    | min user. |                                                                                                    |                                                                                                    |
| Apache Wabserver<br>GreenRADIUS Mitual Appliance | Delete Selected                                                                                                    |           |                                                                                                    |                                                                                                    |
| PostgreSQL Database Server<br>SSH Server         | Webmin Groups                                                                                                    |           |                                                                                                    |                                                                                                    |
| Cthers .                                         | No Webmin groups defined.                                                                                                    |           |                                                                                                    |                                                                                                    |
| Networking                                       | Construit a second Westmann second                                                                                                    |           |                                                                                                    |                                                                                                    |
| Hardware                                         | Contra a clear transmit group.                                                                                                    |           |                                                                                                    |                                                                                                    |
| Search                                           |                                                                                                    | 1000      |                                                                                                    | 102                                                                                                    |
| A View Module's Logs                             | 82                                                                                                    | Sec.      |                                                                                                    | <i>\$</i>                                                                                                    |
| On a strength                                    |                                                                                                    |           |                                                                                                    |                                                                                                    |
| ARE SVIEWIN INTERTUDOR                           |                                                                                                    |           | a second second s | The state is a second state of the state of the state of |

4. Adjuk meg a felhasználói nevet a "Username" mezőben és válasszuk ki a "Unix authentication"-t a jelszó opciónál, ahogy a lenti képen látható.:

| Isername | (devtest)                  |  |
|----------|----------------------------|--|
| assword  | Unix authentication        |  |
|          | Force change at next login |  |
| eal name |                            |  |
|          |                            |  |
|          |                            |  |
|          |                            |  |

## MEGJEGYZÉSEK::

- a. A felhasználónévnek ("username") meg kell egyeznie a "Login Name"-mel, amit a felhasználó hitelesítésekor használunk a felkonfigurált AD/OpenLDAP-pal a standard felhasználónév-jelszó hitelesítéséhez a GreenRadiusban..
- b. A hitelesítés működéséhez az új felhasználónévnek már kötelezően importálva kell lennie a GreenRadiusban a felkonfigurált AD/OpenLDAP-ból..
- c. Ha a GreenRadiusban több tartomány van beállítva a felhasználónevet "felhasználónév@tartománynév" formátumban adjuk meg. A GreenRadius-ban létrehozott tartományt adjon meg.
- 5. Kattintsunk az "Available Webmin modules" szekció kibontására, ahogy a lenti képen látható. Az elérhető "Available Webmin modules" válasszuk ki az új felhasználó részére szükséges webmin modulokat. Javasoljuk, hogy legalább a "GreenRadius Virtual Appliance"-t válasszuk ki az új GreenRadius adminisztrátornak. Kattintsuk a "Create"-re, hogy elmentsük az új felhasználót.

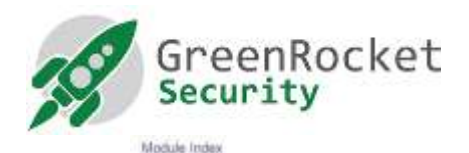

Create Webmin User

|                                                                                                    | March 19                   |                               |
|----------------------------------------------------------------------------------------------------|----------------------------|-------------------------------|
| Username                                                                                                    | devtest?                   |                               |
| Password                                                                                                    | Unis authentication •      |                               |
|                                                                                                    | Force change at next login |                               |
| Real name                                                                                                    |                            |                               |
| Name and Address of the Owner, where the Owner, where the |                            |                               |
|                                                                                                    |                            |                               |
|                                                                                                    |                            |                               |
| Select all   Invert selection<br>Webmin                                                                                                    |                            |                               |
| C Scheduled Webmin Functions                                                                                                    |                            | C Webmin Actions Log          |
| Webmin Configuration                                                                                                    |                            | 💷 Webmin Servers Index        |
| 10 Webmin Users                                                                                                    |                            |                               |
| System                                                                                                    |                            |                               |
| Bootup and Shutdown                                                                                                    |                            | 💷 Log File Rotation           |
| Running Processes                                                                                                    |                            | Scheduled Cran Joba           |
| System Documentation                                                                                                    |                            | 🗍 System Logs                 |
| U. System Status                                                                                                    |                            |                               |
| Servers                                                                                                    |                            |                               |
| D Apache Webserver                                                                                                    |                            | CreerRADDIS Virtual Appliance |
| PostgreSQL Database Server                                                                                                    | L                          | CI SSHServer                  |
| Networking                                                                                                    |                            |                               |
| Handware                                                                                                    |                            |                               |
| Sutten Time                                                                                                    |                            |                               |
| Others                                                                                                    |                            |                               |
| Uplead and bewritead                                                                                                    |                            |                               |
| Select all   Invert selection                                                                                                    |                            |                               |
| Create                                                                                                    |                            |                               |
| 1 1 1 1 1 1 1 1 1 1 1 1 1 1 1 1 1 1 1                                                                                                    |                            |                               |
| Return to user suf                                                                                                    |                            |                               |

6. Lépjünk ki a GreenRadius admin felületről és lépjünk be az előbbiekben létrehozott felhasználóval, ahogy a lenti képen látható:

| You must enter a u | sern <mark>ame and password to lo</mark> | gin to the Webmin server on 10.51.0.108 |
|--------------------|------------------------------------------|-----------------------------------------|
| Username           | devtest1                                 |                                         |
| Password           |                                          |                                         |
|                    | Remember login                           | permanently?                            |

7. A "Password" mezőben elsőként adjuk meg az AD/OpenLDAP felhasználó jelszavát majd utána adjunk meg egy érvényes OTP-t (one time password) az adott felhasználóhoz rendelt biztonsági kulccsal.

MEGJEGYZÉSEK:

- Az új felhasználó kétfaktoros azonosítása a GreenRadiust használva történik meg. A felhasználónév és jelszó hitelesítése a felkonfigurált AD/OpenLDAP szervert használva a GreenRadiusban történik és egy érvényes egyszer használatos jelszó (OTP) egy a felhasználóhoz rendelt biztonsági tokenből származik.
- ii. Az alap "root" és "gradmin" felhasználók hitelesítése a webmin saját felhasználói tárolójából történik. Arra az esetre, ha GreenRadius hitelesítés meghibásodna és el szeretnénk kerülni, hogy az összes GreenRadius admin felhasználót kizárjuk erősen javasolt, hogy a "Password" beállítást a "root" és "gradmin" felhasználóknál ne módosítsuk "Unix authentication"-ra, vagy "No password accepted"-re. Erre azért van szükségünk, hogy a GreenRadius alapú azonosítás meghibásodásának esetébe a "root" és "gradmin" felhasználókkal még képesek leszünk belépni a helyi jelszavakkal.